| <u>Atom</u>                                                                                                    | LED Color and Flash Patterns                                                                                                    |
|----------------------------------------------------------------------------------------------------|----------------------------------------------------------------------------------------------------|
| The Atom comes shipped in <i>Sleep</i> mode. To install the Atom, it must first be placed into <i>Install</i> mode.                                                                                                    | <b>Green Blink</b> - Your Atom is actively collecting data.                                                                                                    |
| To reboot the Atom and place it in <i>Install</i> mode, hold the button for <b>8 seconds</b> .                                                                                                    | <b>Blue Blink</b> - The Bluetooth radio is on and waiting for a parent to retrieve its data.                                                                                                    |
| During the first <b>30 seconds</b> of a reboot, the<br>operation modes can be changed by pressing<br>the button <b>5 times</b> . The device will flash<br>multiple times to indicate the current mode.<br><i>Install</i> mode is indicated by <b>2 white</b> LED<br>flashes.<br>In <i>Install</i> mode, the Bluetooth radio will turn on<br>more often so a device pairing can be made. | <ul> <li>Blue Blink (X2) - Parent device has connected to the Atom and data is being transferred.</li> <li>Aqua - Parent device has recently connected in the past 6 minutes to the Atom, but has not connected since then. Data continues to accumulate.</li> <li>Yellow - Waiting for date &amp; time to be set. The Atom should transition out of this state after pairing with a device.</li> <li>Magenta - Firmware update is in progress.</li> </ul> |
| If a connection is made, the unit will<br>automatically change to <i>Ready</i> mode, and stay<br>in that state.                                                                                                    |                                                                                                    |
| If no connections are made <b>30 minutes</b> after<br>changing to <i>Install</i> mode, the Atom will go<br>back to low-power mode to save battery.                                                                                                    | White - Operational mode indicator.                                                                                                    |
| Pressing the button <b>once</b> causes the Atom to wake up and send collected data to its parent device.                                                                                                    |                                                                                                    |
| Bluetooth will automatically turn on at set intervals to transmit collected data to the parent device.                                                                                                    | <b>Operational Modes</b>                                                                                                    |
|                                                                                                    | Low-Power - 3 White flashes.                                                                                                    |
|                                                                                                    | Install - 2 White flashes.                                                                                                    |
|                                                                                                    | <b>Ready - 1 White</b> flash.                                                                                                    |
|                                                                                                    |                                                                                                    |

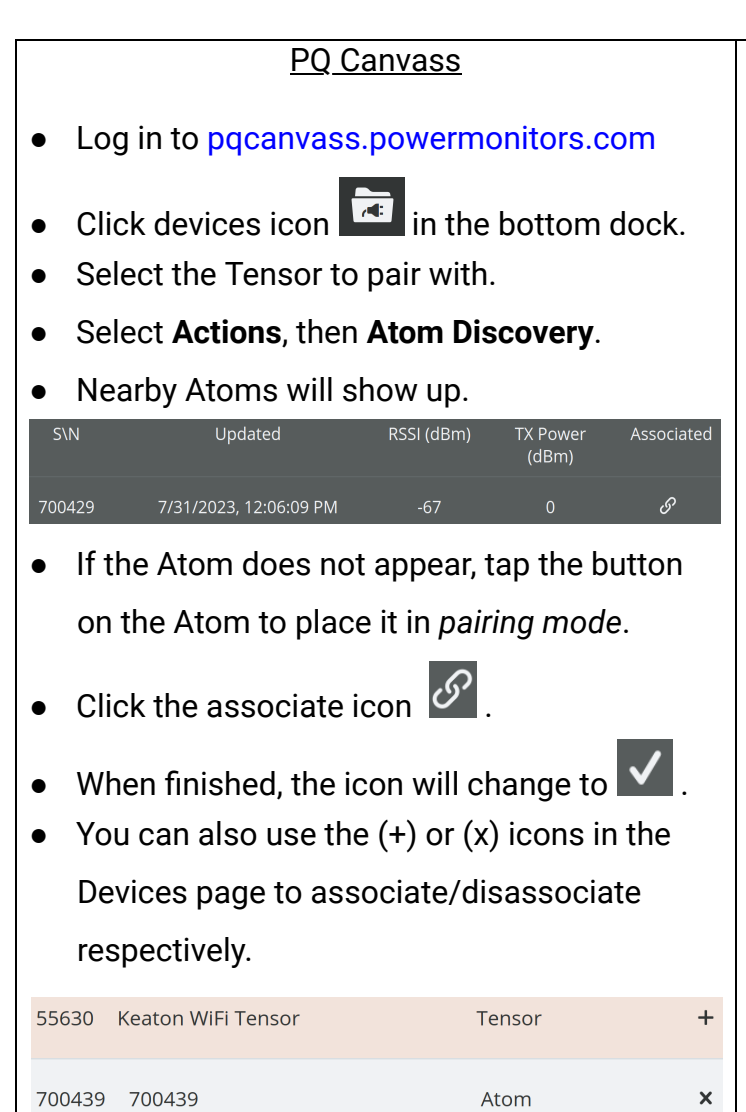

- Press the button on your Atom once to force it to send its data to your paired Tensor.
- Now, click on your Atom in the PQ Canvass device list.
- Select **Graphs** and then **Interval** to view the most recent data from your Atom.

## Atom iOS App

- Log into the iOS application with your PQ Canvass username and password.
- Make sure Bluetooth is on. You can verify this by going to Settings > Bluetooth and making sure the toggle is **ON**.
- You will see the Bluetooth scanner animating in the top left-hand corner of the app, indicating that it is scanning for nearby Atoms.
- Atoms that are in range will turn blue and display their RSSI in dBm. Atoms only wake up every few minutes, so they may not appear quickly
- If your Atom doesn't turn blue in the list, press the orange button on your Atom to put it into "communication mode." This wakes the Atom up immediately.

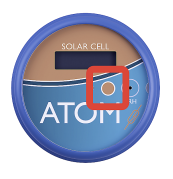

- Tap on the Atom you wish to connect to. The LED on the Atom will rapidly flash dark blue to indicate that pairing is successful.
- Once paired, your iOS device will start fetching the stored data from the Atom. It is imperative that you **do not interrupt** the download process. Depending on how much data has been stored, this may take several moments.
- Once downloaded, you can inspect the stored readings, alerts, and see graphs for the interval data.
- Click "Upload Data" to send the downloaded Atom data to PQ Canvass.